# <u>MANUEL</u> L'UNIVERS NUMÉRIQUE DE PUBLICARE

Update Thomas Katz, version 5.0 Oberrohrdorf, août 2020

# SOMMAIRE

| 1 | Le pr                    | ocessus de commande en trois étapes                                                                    | 3                   |
|---|--------------------------|----------------------------------------------------------------------------------------------------|---------------------|
|   | 1.1<br>1.2<br>1.3<br>1.4 | Sélectionner l'ordonnance<br>Livraison et adresse<br>Aperçu de la commande<br>Confirmation de commande | 3<br>12<br>13<br>14 |
| 2 | Le po                    | ortail et ses fonctionnalités.,                                                                        | 15                  |
|   | 2.1                      | Inscription                                                                                            | 15                  |
|   | 2.2                      | Connexion                                                                                              | 16                  |
|   | 2.3                      | Déconnexion                                                                                            | 17                  |
|   | 2.4                      | Mot de passe oublié?                                                                                   | 17                  |
|   | 2.5                      | Mon portail client                                                                                     |                     |
|   | 2.6                      | Арегси                                                                                                 |                     |
|   | 2.7                      | Liste des clients                                                                                      | 20                  |
|   | 2.8                      | Liste des favoris                                                                                      | 22                  |
|   | 2.9                      | Commandes                                                                                              | 23                  |
|   | 2.10                     | Messages                                                                                               | 24                  |
|   | 2.11                     | Parametres                                                                                             | 27                  |

# 1 Le processus de commande en trois étapes

#### 1.1 Sélectionner l'ordonnance

Sélectionnez ici parmi les différentes options d'ordonnances celle qui correspond à la commande en cours. Vous pouvez également utiliser ici notre «créateur d'ordonnances» et créer de nouvelles ordonnances ou télécharger une ordonnance existante. Vous passez à la troisième étape en cliquant sur «Continuer».

| ••• publicare                |                                                              |                                                                                                    |          |           |  |  |
|------------------------------|--------------------------------------------------------------|----------------------------------------------------------------------------------------------------|----------|-----------|--|--|
| ← Intern<br>CON<br>2 article | ← Interrompre<br>Commander pour Struppler Maya<br>2 articles |                                                                                                    |          |           |  |  |
| 1                            | Ordonnance                                                   | Ordonannce chez Publicare<br>Commander avec ordonnance<br>Commander sans ordonnance<br>Retrait anticipé des produits - l'ordonna | nce suit |           |  |  |
|                              | Commander avec ordonnance                                    |                                                                                                    |          | Į.        |  |  |
|                              | Gérez-vous ou vos clients                                    |                                                                                                    |          |           |  |  |
|                              | Déposez une ordonnance valable ou c                          | réez une nouvelle ordonnance pour le prescripteur:                                                                               |          |           |  |  |
|                              | Télécharger une ordonnance existante vers                    | Le serveur Créer une nouvelle ordonnance                                                                                         |          |           |  |  |
|                              |                                                              |                                                                                                    | Retour   | Continuer |  |  |
| 2                            | Livraison et adresse                                         |                                                                                                    |          |           |  |  |

3 Aperçu de la commande

#### Saisie d'une ordonnance (nouvelle ordonnance)

Pour créer une nouvelle ordonnance, vérifiez et complétez les informations relatives au patient. Vous passez à la deuxième étape en cliquant sur «Continuer».

# ••• publicare

# Créer une ordonnance

Créer une nouvelle ordonnance

Télécharger une ordonnance existante vers le serveur

# 1 Informations personnelles

| Prénom                                        | Nom                                             |
|-----------------------------------------------|-------------------------------------------------|
| Maya                                          | Struppler                                       |
| Date de naíssance                             |                                                 |
| 1.1.1950                                      |                                                 |
| Numéro de mobile (optional)                   |                                                 |
| +XX XX XXX XX XX                              |                                                 |
| Rue/n°                                        |                                                 |
| Testweg 56                                    |                                                 |
| Complément d'adresse (optional)               |                                                 |
|                                               |                                                 |
| NPA                                           | Lieu                                            |
| 8575                                          | Bürglen                                         |
| Nom de la compagnie d'assurance<br>(optional) | Siège de la compagnie d'assurance<br>(optional) |
| Helsana                                       | Zürich                                          |
| Numéro d'assurance ou numéro AVS (o           | ptional)                                        |
| 0000 0000 0000                                |                                                 |
|                                               |                                                 |
|                                               | Retour Continuer                                |

- 2 Type d'ordonnance
- 3 Articles de l'ordonnance
- 4 Intermédiaire
- **5** Aperçu de l'ordonnance

Sélectionnez le type d'ordonnance et cochez les détails en fonction de cette dernière. Passez à la troisième étape.

| ••• publicare                                                                                              |                       |  |  |  |  |
|----------------------------------------------------------------------------------------------------|-----------------------|--|--|--|--|
| Créer une ordonnance<br>Créer une nouvelle ordonnance Télécharger une ordonnance existante vers le serveur |                       |  |  |  |  |
| <ul> <li>Informations personnelles</li> <li>Type d'ordonnance</li> </ul>                                   |                       |  |  |  |  |
| Ordonnance renouvelable pour l'incontinence                                                                | Sélectionner          |  |  |  |  |
| Ordonnance renouvelable pour les stomies                                                                   | Sélectionner          |  |  |  |  |
| Ordonnance renouvelable pour accessoires pour trachéostome                                                 | Sélectionner          |  |  |  |  |
| Ordonnance renouvelable – Articles pour soin des plaies et traitement compressi                            | <b>f</b> Sélectionner |  |  |  |  |
| 3 Articles de l'ordonnance                                                                                 |                       |  |  |  |  |
| (4) Intermédiaire                                                                                          |                       |  |  |  |  |
| 5 Aperçu de l'ordonnance                                                                                   |                       |  |  |  |  |
|                                                                                                    |                       |  |  |  |  |

•••• Publicare Le fournisseur de dispositifs médicaux le plus rapide. Protection des données Mentions légales CGV

# ••• publicare

# Créer une ordonnance

Créer une nouvelle ordonnance Télécharger une ordonnance existante vers le serveur

#### ✓ Informations personnelles

| Ordonnance renouvelable pour l'incontinence |                        |                                             | Modif                                                     |
|---------------------------------------------|------------------------|---------------------------------------------|-----------------------------------------------------------|
| OPAS / LiMA chapitre 15. / 35. / 99.        |                        |                                             |                                                           |
| Cause                                       | Maladie                | Accident                                    | ) AI                                                      |
| Degré de sévérité                           | O Incontinence moyenne | Incontinence grave                          | O Incontinence totale                                     |
| Manifestation                               | Irrigation anale       | ACI (auto-cathétérisation<br>intermittente) | dérivation permanente<br>sus-pubienne ou<br>transurétrale |
|                                             |                        |                                             | Retour Contin                                             |
| Articles de l'ord                           | Jonnance               |                                             |                                                           |
| Intermédiaire                               |                        |                                             |                                                           |
| Apercu de l'ord                             | onnance                |                                             |                                                           |

Ajoutez les produits nécessitant une ordonnance et passez à la quatrième étape en cliquant sur «Continuer».

| su | r une nouvelle ordonnance Télécharger une ordonnance existante vers le serveur |    |
|----|--------------------------------------------------------------------------------|----|
|    | Informations personnelles                                                      |    |
|    | Type d'ordonnance                                                              |    |
|    | Articles de l'ordonnance                                                       |    |
|    | TENA® Slip Plus XS                                                             | 1  |
|    | Absorin Comfort Finette Mini Plus                                              | 1  |
|    | <u>Ajouter un article</u>                                                      |    |
|    | Commentaire (optional)                                                         |    |
|    | Ajouter un commentaire                                                         |    |
|    | Retour Continuer                                                               | L. |

**5** Aperçu de l'ordonnance

Il vous suffit de vérifier les coordonnées de votre institution et à poursuivre avec la cinquième étape pour l'aperçu de l'ordonnance.

| ••• publicare        |                         |                                                      |  |  |  |
|----------------------|-------------------------|------------------------------------------------------|--|--|--|
| Créer une ordonnance |                         |                                                      |  |  |  |
| Créer                | une nouvelle ordonnance | Télécharger une ordonnance existante vers le serveur |  |  |  |
| $\checkmark$         | Informations persor     | nnelles                                              |  |  |  |
| $\checkmark$         | Type d'ordonnance       |                                                      |  |  |  |
| $\checkmark$         | Articles de l'ordonn    | ance                                                 |  |  |  |
| 4                    | Intermédiaire           |                                                      |  |  |  |
|                      | Institution             |                                                      |  |  |  |
|                      | Spitex Limmat (K212037) |                                                      |  |  |  |
|                      | Service/base (optional) |                                                      |  |  |  |
|                      | Zurich                  |                                                      |  |  |  |
|                      |                         | Retour                                               |  |  |  |
|                      |                         |                                                      |  |  |  |
| 5                    | Aperçu de l'ordonna     | once 😞                                               |  |  |  |

Vous pouvez alors contempler cet aperçu. Vous avez la possibilité de télécharger l'ordonnance, de l'imprimer et de la créer. Le bouton «Créer une nouvelle ordonnance» vous permet de revenir à la deuxième étape de la commande et «Continuer» de repasser à la troisième.

|         | ublicare                                                                                                    |                                                                                                    |                                                                                                    |   |
|---------|----------------------------------------------------------------------------------------------------|----------------------------------------------------------------------------------------------------|----------------------------------------------------------------------------------------------------|---|
| er u    | ne ordonnance                                                                                                    |                                                                                                    |                                                                                                    |   |
| r une n | ouvelle ordonnance Téléc                                                                                                    | harger une ordonnance exis                                                                                                   | stante vers le serveur                                                                                                    |   |
| 1-6     |                                                                                                    | las                                                                                                    |                                                                                                    |   |
| -       | ormations personner                                                                                                    | les                                                                                                    |                                                                                                    |   |
| Тур     | oe d'ordonnance                                                                                                    |                                                                                                    |                                                                                                    |   |
| Art     | icles de l'ordonnance                                                                                                    | 2                                                                                                    |                                                                                                    |   |
| Int     | ermédiaire                                                                                                    |                                                                                                    |                                                                                                    |   |
| Ар      | erçu de l'ordonnance                                                                                                    |                                                                                                    |                                                                                                    |   |
| E       |                                                                                                    | von 1 📃                                                                                                    | + Automatischer Zoom 🕴 💦 🖨 🖪 📕                                                                                                    | » |
|         |                                                                                                    | 1                                                                                                    |                                                                                                    | ^ |
|         | _                                                                                                    |                                                                                                    | ••• publicare                                                                                                    |   |
|         | Ordonnance renouv                                                                                                    | velable pour l'incontine                                                                                                    | nce                                                                                                    |   |
|         | <ul> <li>Prescription à fai<br/>Prescripteur-</li> </ul>                                                                                                    | xer à Publicare. Téléfax: (                                                                                                  | 956 484 10 05                                                                                                    |   |
|         | Tampon / Signature:                                                                                                    | Date:                                                                                                    |                                                                                                    |   |
|         | Renselgnements persor                                                                                                    | nnels:<br>Prénom: Mava                                                                                                    | Date de naissance: 31,12,1949                                                                                                    |   |
|         | real and an applied                                                                                                    |                                                                                                    |                                                                                                    |   |
|         | Rue / N°.: Testweg 56                                                                                                    | NPA / Localité: g                                                                                                    | 3575 Bürglen Téléphone:                                                                                                    |   |
|         | Rue / N°.: Testweg 56                                                                                                    | NPA / Localité: g                                                                                                    | 3575 Bürglen Téléphone:                                                                                                    |   |
|         | Rue / N <sup>o</sup> .: Testweg 56<br>Calsse-maladie:<br>Nom: Helsana                                                                                                    | NPA / Localité: g<br>Localité: Zürich                                                                                        | s575 Burglen Téléphone:<br>Nº d'assurance:                                                                                                    |   |
|         | Rue / N <sup>o</sup> .: Testweg 56<br>Calsse-maladie:<br>Nom: Helsana                                                                                                    | NPA / Localité: g<br>Localité: Zürich                                                                                        | 3575 Bürglen Téléphone:<br>Nº d'assurance:<br>Nº de la décision de l'Al:                                                                                                    |   |
|         | Rue / N°.:       Testweg 56         Caisse-maladie:                                                                                                    | NPA / Localité: g<br>Localité: Zurich<br>5. / 35. / 99.<br>Incontinence moyenne<br>Incontinence grave<br>Incontinence totale | SS75 Burgien Téléphone:<br>N° d'assurance:<br>N° de la décision de l'Al:<br>□ Irrigation anale<br>□ AQ (auto-cathétérisation intermittente)<br>□ dérivation permanente sus-publenne ou transurétrale                                                  |   |
|         | Rue / N°.:       Testweg 56         Caisse-maladie:                                                                                                    | NPA / Localité: g<br>Localité: Zurich<br>5. / 35. / 99.<br>Incontinence moyenne<br>Incontinence grave<br>Incontinence totale | SS75 Burgien Téléphone:<br>Nº d'assurance:<br>Nº de la décision de l'Al:<br>Irrigation anale<br>ACI (auto-cathétérisation intermittente)<br>dérivation permanente sus-publenne ou transurétrale                                                       |   |
|         | Rue / N°.:       Testweg 56         Caisse-maladie:                                                                                                    | NPA / Localité: g<br>Localité: Zurich<br>5. / 35. / 99.<br>Incontinence moyenne<br>Incontinence grave<br>Incontinence totale | SS75 Burgien Téléphone:<br>N° d'assurance:<br>N° de la décision de l'Al:<br>Irrigation anale<br>ACI (auto-cathélérisation intermittente)<br>dérivation permanente sus-publienne ou transurétrale                                                      |   |
|         | Rue / N <sup>o</sup> .: Testweg 56<br>Calsse-maladle:<br>Nom: Helsana<br>OPAS / LIMA chapitre 19<br>Maladie<br>Accident<br>Al<br>Produits<br>TENA@ Sip Pus XS<br>Absorin Comfort Enette Mi | NPA / Localité: g<br>Localité: Zürich<br>5. / 35. / 99.                                                                      | SS75 Burgien Téléphone:<br>Nº d'assurance:<br>Nº de la décision de l'Al:<br>□ Irrigation anale<br>□ AQ (auto-cathétérisation intermittente)<br>□ dérivation permanente sus-publenne ou transurétrale                                                  |   |
|         | Rue / N°.:       Testweg 56         Caisse-maladie:                                                                                                    | NPA / Localité: g<br>Localité: Zurich<br>5. / 35. / 99.<br>Incontinence moyenne<br>Incontinence grave<br>Incontinence totale | SS75 Burgien Téléphone:<br>Nº d'assurance:<br>Nº de la décision de l'Al:<br>□ Irrigation anale<br>□ ACI (auto-cathétérisation intermittente)<br>□ dérivation permanente sus-publienne ou transurétrale                                                |   |
|         | Rue / N°.:       Testweg 56         Caisse-maladie:                                                                                                    | NPA / Localité: g<br>Localité: Zürich<br>5. / 35. / 99.                                                                      | SS75 Burgien Téléphone:<br>N° d'assurance:<br>N° de la décision de l'Al:<br>N° de la décision de l'Al:<br>ACI (auto-cathétérisation intermittente)<br>ACI (auto-cathétérisation intermittente)<br>dérivation permanente sus-publenne ou transurétrale |   |
|         | Rue / N°.:       Testweg 56         Caisse-maladie:                                                                                                    | NPA / Localité: g<br>Localité: Zurich<br>5. / 35. / 99.<br>Incontinence moyenne<br>Incontinence grave<br>Incontinence totale | SS75 Burgien Téléphone:<br>Nº d'assurance:<br>Nº d'assurance:<br>Nº de la décision de l'Al:<br>□ Irrigation anale<br>□ ACI (auto-cathétérisation intermittente)<br>□ dérivation permanente sus-publienne ou transurétrale                             |   |

Retour

Continuer

#### Saisie d'une ordonnance (ordonnance existante)

Informations personnelles

Pour télécharger une ordonnance existante, vérifiez et complétez les données relatives au patient. Vous passez à la deuxième étape en cliquant sur «Continuer».

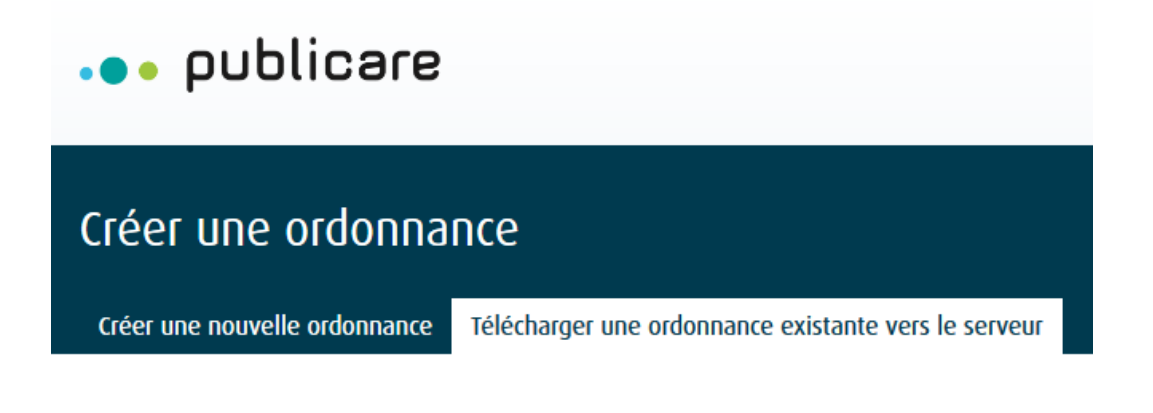

|                                                                                                    | Nom                                                                       |
|----------------------------------------------------------------------------------------------------|---------------------------------------------------------------------------|
| Maya                                                                                                    | Struppler                                                                 |
| Date de naissance                                                                                           |                                                                           |
| 1.1.1950                                                                                                    |                                                                           |
| Numéro de mobile (optional)                                                                                 |                                                                           |
| +XX XX XXX XX XX                                                                                            |                                                                           |
| Rue/n°                                                                                                    |                                                                           |
| Testweg 56                                                                                                  |                                                                           |
| Complément d'adresse (ontional)                                                                             |                                                                           |
|                                                                                                    |                                                                           |
|                                                                                                    |                                                                           |
| NPA                                                                                                    | Lieu                                                                      |
| NPA 8575                                                                                                    | Lieu<br>Bürglen                                                           |
| NPA  8575  Nom de la compagnie d'assurance (optional)                                                       | Lieu<br>Bürglen<br>Siège de la compagnie d'assurance<br>(optional)        |
| NPA 8575 Nom de la compagnie d'assurance (optional) Helsana                                                 | Lieu Bürglen Siège de la compagnie d'assurance (optional) Zurich          |
| NPA  8575  Nom de la compagnie d'assurance (optional)  Helsana  Numéro d'assurance ou numéro AVS (optional) | Lieu Bürglen Siège de la compagnie d'assurance (optional) Zurich ptional) |
| NPA                                                                                                    | Lieu Bürglen Siège de la compagnie d'assurance (optional) Zurich ptional) |

(1)

## Télécharger l'ordonnance vers le serveur

Sélectionnez votre ordonnance et téléchargez-la au format PDF, JPG ou PGN. Le bouton «Télécharger l'ordonnance» vous permet de revenir à la deuxième étape de la commande et «Continuer» de repasser à la troisième.

| ••• publicare                                                                                                    |
|----------------------------------------------------------------------------------------------------|
| Créer une ordonnance<br>Créer une nouvelle ordonnance Télécharger une ordonnance existante vers le serveur       |
| <ul> <li>Informations personnelles</li> <li>Télécharger l'ordonnance vers le serveur</li> </ul>                  |
| Charger un PDF, un JPG ou un PNG (10 Mo max.)           Sélectionner ou tirer le fichier           Retour        |
| ••• Publicare Le fournisseur de dispositifs médicaux le plus rapide. Protection des données Mentions légales CGV |
| • • publicare<br>• Interrompre<br>Commander pour Struppler Maya<br>2 articles                                    |
| ① Ordonnance                                                                                                    |
| Commander avec ordonnance 🗸                                                                                      |
| Ordonnance renouvelable_soin des plaies.pdf                                                                      |
| Télécharger une nouvelle ordonnance vers le serveur Créer une nouvelle ordonnance                                |
| Retour Continuer                                                                                                 |
| <ul> <li>Livraison et adresse</li> <li>Aperçu de la commande</li> </ul>                                          |
| $\checkmark$ · · ·                                                                                               |

#### 1.2 Livraison et adresse

Pour que la commande se mue en expérience personnelle époustouflante, choisissez ici le **type** d'emballage (emballé discrètement dans du papier d'emballage ou sans), le **mode de livraison** (livraison standard, livraison standard à une date ultérieure, livraison le samedi ou retrait chez Publicare), l'option de livraison (livraison à l'étage, dans le casier pour colis ou dans l'entrée du bâtiment) et l'adresse de livraison souhaitée. Vous passez à la quatrième étape en cliquant sur «Continuer».

# ••• publicare

| ← Interro<br>COM<br>2 articles | nmander po<br>s                                    | ur Struppler Maya                                                  |                                                      |           |
|--------------------------------|----------------------------------------------------|--------------------------------------------------------------------|------------------------------------------------------|-----------|
| $\bigcirc$                     | Ordonnance                                         |                                                                    |                                                      |           |
| 2                              | Livraison et ad                                    | Iresse                                                             |                                                      |           |
|                                | Emballage                                          | Enveloppé sans papier<br>d'emballage                               | C Emballé discrètement dans<br>du papier d'emballage |           |
|                                | Type de livraison 🜖                                | Livraison standard                                                 |                                                      | ~         |
|                                | Adresse de livraison                               | <ul> <li>Struppler Maya<br/>Testweg 56<br/>8575 Bürglen</li> </ul> |                                                      |           |
|                                |                                                    | Livraison à une nouvelle adresse                                   |                                                      |           |
|                                | Instructions de<br>distribution pour la<br>Poste 👔 | Aucune                                                             |                                                      | ~         |
| (3)                            | Aperçu de la co                                    | ommande                                                            | Retour                                               | Continuer |

## 1.3 Aperçu de la commande

C'est presque fini: il vous suffit de vérifier les produits dans l'aperçu de la commande, d'entrer votre nom d'auteur de la commande, et d'ajouter éventuellement des remarques. Si tout est correct, acceptez les CGV et les dispositions relatives à la protection des données et cliquez sur «Commander». Vous êtes alors dirigé vers la confirmation de commande.

Remarque: si la commande comporte des produits «En stock» et «En rupture de stock», vous pouvez opter pour une livraison partielle. Les produits immédiatement disponibles seront livrés séparément.

| nompre<br>nmander pour Struppler I<br>es                                                                                                    | Мауа                                                                         |                                                      |                              |
|----------------------------------------------------------------------------------------------------|------------------------------------------------------------------------------|------------------------------------------------------|------------------------------|
| Ordonnance                                                                                                    |                                                                              |                                                      |                              |
| Commander avec ordonnance                                                                                                    |                                                                              |                                                      |                              |
| Livraison et adresse                                                                                                    |                                                                              |                                                      |                              |
| Emballage<br>Enveloppé sans papier d'emballage                                                                                                    | Type de livraison<br>Livraison standard                                      | Instructions de distributi<br>Aucune                 | on pour la Poste             |
| Adresse de livraison<br>Struppler Maya<br>Testweg 56<br>8575 Bürglen TG                                                                                                    |                                                                              |                                                      |                              |
| Aperçu de la commande                                                                                                    |                                                                              |                                                      |                              |
| TENA® Slip Plus L<br>N° d'article: SCA 710730<br>Quantité: 1 x Carton à 3x30                                                                                                    |                                                                              | Disponibilité<br>26.08.2020<br>🏈 En stock            | Prix TVA incl.<br>219.15 CHF |
| Absorin Comfort Slip Day L<br>N° d'article: ABS 0730-A<br>Quantité: 1 x Carton à 4x28                                                                                                    |                                                                              | Disponibilité<br>31.08.2020<br>Oliviest pas en stock | Prix TVA incl.<br>196.80 CHF |
| Sous-total<br>dont TVA                                                                                                    |                                                                              |                                                      | 415.95 CHF<br>29.74 CHF      |
| Total TVA incluse                                                                                                    |                                                                              |                                                      | 415.95 CHF                   |
| Remarque "  Nest pas en stock "<br>Vous commandez des produits qui ne sou<br>De souhaite une livraison partielle<br>(Les produits disponibles immédiatement sont liv<br>Si vous avez des questions, n'hésitez pas | nt pas encore en stock.<br>rés immédiatement)<br>: à nous <u>contacter</u> . |                                                      |                              |
| Effectué par/numéro de commande                                                                                                    |                                                                              |                                                      |                              |
| Saisir le nom du collaborateur/le numéro de                                                                                                    | e commande                                                                   |                                                      |                              |
| Commentaire (optional)                                                                                                    |                                                                              |                                                      |                              |
| Ajouter un commentaire                                                                                                    |                                                                              |                                                      | .1                           |
| J'ai lu et j'accepte les <u>conditions génér</u>                                                                                                    | ales de vente et les <u>dispositio</u>                                       | ns relatives à la protection des donnée              | <u>5</u> .                   |
|                                                                                                    |                                                                              | Retour                                               | Commander                    |

## 1.4 Confirmation de commande

Votre commande a réussi et est en cours de traitement par Publicare. Dès que la livraison sera en route vers vous, vous en serez informé. Avez-vous des questions concernant la commande, ou bien souhaitez-vous l'annuler? Contactez notre service client.

| •••        | publicare                                                                                                    |                                                                                   |                                         |                                                 |
|------------|----------------------------------------------------------------------------------------------------|-----------------------------------------------------------------------------------|-----------------------------------------|-------------------------------------------------|
| Con        | firmation de commande                                                                                                    |                                                                                   |                                         |                                                 |
| $\bigcirc$ | Votre commande a été passée a<br>Merci beaucoup de votre commande. Nous<br>Pour consulter votre commande, rendez-vo<br>Retour à la boutique Alter au portail clie<br>Composition de votre commande | avec succès.<br>vous préviendrons dès que vo<br>ous sur votre portail client pers | tre/vos produit(s) aura/auron<br>onnel. | t été expédié(s).                               |
|            | Statut Type de livraison<br>En cours de traitement Livraison standa                                                                                                    | rd Total TVA incl.<br>rd 415.95 CHF                                               | Adresse d'envoi<br>Struppler Maya       | N° de commande<br>WEB-18000100689               |
|            | <b>TENA® Slip Plus L</b><br>N° d'article: SCA 710730<br>Quantité: Carton à 3x30                                                                                                    |                                                                                   | Quantité Prix TVA<br>1 219.15 C         | incl. Date de livraison prévue<br>HF 26.08.2020 |
|            | Absorin Comfort Slip Day I<br>N° d'article: ABS 0730-A<br>Quantité: Carton à 4x28                                                                                                    | L                                                                                 | Quantité Prix TVA<br>1 196.80 C         | incl. Date de livraison prévue<br>HF 31.08.2020 |
| ••         | • publicare Le fournisseur de di                                                                                                    | spositifs médicaux le plus rapi                                                   | de. Protection des donnée               | es Mentions légales CGV                         |

# 2 Le portail et ses fonctionnalités.,

## 2.1 Inscription

Nouveau chez Publicare? Inscrivez-vous rapidement et simplement pour profiter d'autres avantages. L'univers des produits de la boutique en ligne Publicare est disponible en français et en allemand. Sélectionnez votre langue.

| ••• publicare                                |                                                               |     |       |       |       | Se cor     |
|----------------------------------------------|---------------------------------------------------------------|-----|-------|-------|-------|------------|
| Shop Services Competence                     | es Academy                                                    |     |       |       |       | Rechercher |
|                                              |                                                               |     |       |       |       |            |
| Registration                                 |                                                               |     |       |       |       |            |
| Inscription comme client privé               | Inscription comme client profe                                | sic | onnel | onnel | onnel | onnel      |
|                                              |                                                               |     |       |       |       |            |
| Ouvrez un compte en ligne pour vo            | tre institution ici. Veuillez                                 |     |       |       |       |            |
| indiquer ici les donnees generales t         | elles qu'un numero de teleph<br>L'étane suivante, vous nourre | one |       |       |       |            |
| enregistrer individuellement les col         | llaborateurs qui passent                                      | -   |       |       |       |            |
| commande pour le compte de votre             | institution.                                                  |     |       |       |       |            |
| Numéro client 🚯 (optional)                   | Langue                                                        |     |       |       |       |            |
| Saisir le numéro de client                   | Français                                                      | ~   |       |       |       |            |
| Nom de l'institution                         |                                                               |     |       |       |       |            |
|                                              |                                                               |     |       |       |       |            |
| Service/base (optional)                      |                                                               |     |       |       |       |            |
|                                              |                                                               |     |       |       |       |            |
| Rue/n°                                       |                                                               |     |       |       |       |            |
| Saisir la rue et le numéro                   |                                                               |     |       |       |       |            |
| Complément d'adresse (optional)              |                                                               |     |       |       |       |            |
| Saisir le complément d'adresse               |                                                               |     |       |       |       |            |
| NPA                                          | Lieu                                                          |     |       |       |       |            |
| NPA                                          | Saisir le lieu                                                |     |       |       |       |            |
| Pays                                         |                                                               |     |       |       |       |            |
| Suisse                                       |                                                               | ~   |       |       |       |            |
| Les enregistrements et les livraisons ne son | t autorisés que pour la Suisse et le                          |     |       |       |       |            |
| Liechtenstein.                               |                                                               |     |       |       |       |            |
|                                              |                                                               |     |       |       |       |            |
| • • • • • • • • • • • • • • • • • • • •      |                                                               |     |       |       |       |            |
|                                              |                                                               |     |       |       |       |            |
| E-mail 1                                     |                                                               |     |       |       |       |            |

☐ J'ai lu et j'accepte les <u>conditions générales de vente</u> et les <u>dispositions relatives à la protection des données</u>.

#### 2.2 Connexion

Pour vous connecter à la boutique en ligne, cliquez en haut à droite sur «Se connecter».

|                                             | À propos de Publicare Downloads Aide Contact FR 🗸                                                                                                    |
|---------------------------------------------|----------------------------------------------------------------------------------------------------|
| ••• publicare                               | Se connecter                                                                                                    |
| Shop Services Competences Academy           | Rechercher Q                                                                                                    |
| Se connecter                                | Vous n'avez pas encore<br>de compte en ligne?                                                                                                    |
| mayastruppler@spitex-moosbach.ch            | Si vous n'avez pas encore de données de<br>connexion pour accéder à notre boutique en<br>linno, inscrivoz-vous ici                                                                                                    |
| ••••••••••••••                              | Vos avantages en un coup d'œil:                                                                                                    |
| <u>Mot de passe oublié?</u><br>Se connecter | <ul> <li>Achats simples et rapides</li> <li>Consultation de l'historique de<br/>commandes</li> <li>Gestion centralisée des données clients</li> <li>Plusieurs profils de collaborateurs pour<br/>les institutions</li> </ul> |

Saisissez votre adresse e-mail et votre mot de passe et cliquez sur «Se connecter». Votre nom s'affiche alors en haut à droite à la place du bouton «Se connecter».

#### 2.3 Déconnexion

Vous voulez vous déconnecter? Cliquez sur votre nom et sélectionnez «Déconnexion».

|                                   | À propos de Publicare Downloads Aide Contact FR | ~ |
|-----------------------------------|-------------------------------------------------|---|
| ••• publicare                     | ▲ Testspitex ヘ Affolter Harri 💘 82 ∨            |   |
| Shop Services Competences Academy | E Mon portail client Rechercher Q               |   |
| Aperçu du portail client          | Assortiment pour<br>l'institution               |   |
| Institution et clients            | o <sup>e</sup> Paramètres                       |   |

## 2.4 Mot de passe oublié?

Le mot de passe peut être réinitialisé sur la page de connexion à l'aide de la fonction «Réinitialiser le mot de passe».

|                                   | À propos de Publicare Download                                                                                                    | s Aide Co                                | ntact  | FR ¥ |
|-----------------------------------|----------------------------------------------------------------------------------------------------|------------------------------------------|--------|------|
| ••• publicare                     |                                                                                                    | A Se                                     | connec | ter  |
| Shop Services Competences Academy |                                                                                                    | Rechercher                               |        | Q    |
| Se connecter                      | Vous n'avez pas et<br>de compte en lig<br>Si vous n'avez pas encore de do<br>connexion pour accéder à notre<br>ligne, inscrivez-vous ici.<br>Vos avantages en un coup d'œil:<br>• Achats simples et rapides<br>• Consultation de l'historiqu<br>commandes<br>• Gestion centralisée des do<br>• Plusieurs profils de collabo<br>les institutions | e de<br>pontées clients<br>porteurs pour |        |      |

#### 2.5 Mon portail client

Pour passer au portail client, cliquez sur votre nom et sélectionnez «Mon portail client». La liste des clients reprend tous les clients suivis par votre institution. La fonction «Recherche de client» simplifie la recherche. Pour passer au compte client, cliquez sur la flèche.

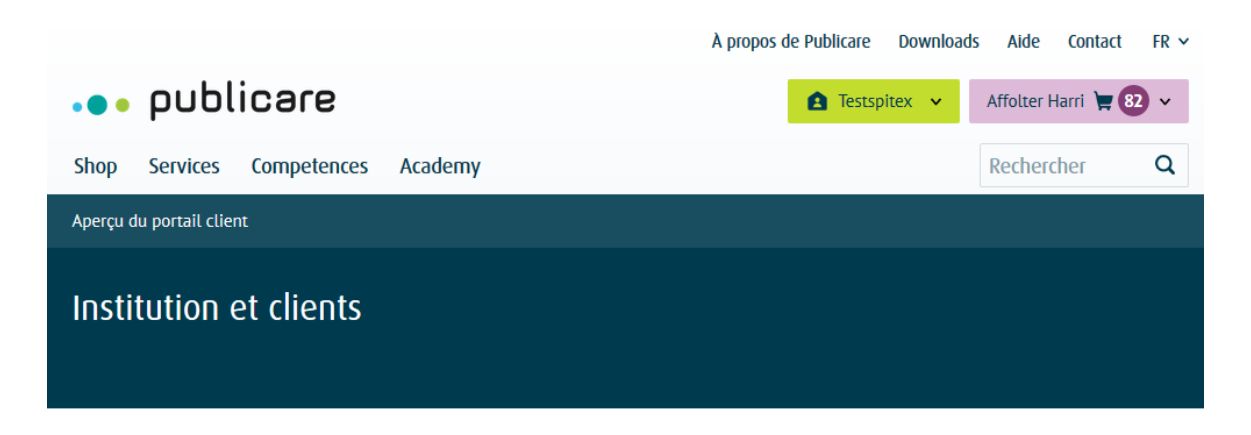

Institution

|   | Testspitex 🛱                  | Stützpunkt HQ1  | Vorderi Böde 9  | 5452 Oberrohrdorf   | ۳ 🗇                 | > |
|---|-------------------------------|-----------------|-----------------|---------------------|---------------------|---|
|   |                               |                 |                 |                     |                     |   |
| ß | lientèle Créer un nouveau cli | ient            |                 |                     | recherche de client | Q |
|   |                               |                 |                 |                     |                     |   |
|   | ✓ Nom                         | ✓ Rue           | ✓ Domicile      | ✓ Date de naissance |                     |   |
|   | Affolter Harri                | Schulstrasse 20 | 8008 Zürich     | 28.12.1948          | 💘 8                 | > |
|   | Ahno Hans                     | Test            | 1023 Orts       | 10.07.2020          |                     | > |
|   | Austria-Schweizer Lisa        | Musterweg 20    | 8575 Bürglen TG | 01.01.1950          | <b>B</b>            | > |
|   |                               |                 |                 |                     |                     |   |

## 2.6 Aperçu

La page d'aperçu regroupe différentes possibilités de navigation telles que la liste de clients, la liste de favoris, les commandes, les messages et les paramètres.

|                   |                                                                                            | A propos de Publicare Do                                 | ownloads Aide Contact FR 🗸         |
|-------------------|--------------------------------------------------------------------------------------------|----------------------------------------------------------|------------------------------------|
| ••• pu            | blicare                                                                                    | 🔒 Testspi                                                | tex 👻 Testspitex 📜 🗊 🗸             |
| Shop Servio       | ces Competences Academy                                                                    |                                                          | Rechercher Q                       |
| ← Aperçu du por   | tail client                                                                                |                                                          |                                    |
| Spitex Li         | mmat ≡ ∨<br>™                                                                              |                                                          |                                    |
| Commandes         | Assortiment pour l'institution Assortiment pour                                            | ur nos clients                                           | 📁 Messages 📍 💠 Paramètres          |
| Tous les articles | du bon de commande Dernières commandes                                                     | ] _                                                      |                                    |
| 21 Produits       | Tous les catégories (21) 🗸                                                                 |                                                          | Filtrer les produits Q             |
| 65                | <b>Micropore 2.5cmx9.14m blanc</b><br>N° d'article: 3M 1530/25.12<br>Quantité: Paquet à 12 | <ul> <li>− 11 + ₩</li> <li>N'est pas en stock</li> </ul> | Prix TVA incl.<br><b>14.00 CHF</b> |
| · Enn             | <b>Cavilon 1ml Lolly</b><br>N° d'article: 3M 3343<br>Quantité: Paquet à 25                 | <ul> <li>− 1 + \=</li> <li>✓ En stock</li> </ul>         | Prix TVA incl.<br>44.25 CHF        |
|                   | <b>Softa-Man pure 100ml</b><br>N° d'article: BB 19148/20<br>Quantité: Carton à 20          | <ul> <li>− 1 + ₩</li> <li>✓ En stock</li> </ul>          | Prix TVA incl. 56.15 CHF           |

#### 2.7 Liste des clients

La liste des clients reprend tous les clients suivis par votre institution. La fonction «Chercher un compte client» simplifie la recherche. Pour passer au compte client, cliquez sur la flèche.

|                          |                               | 1                 | A propos de Publicare Dowr | nloads Aide Contact   | FR 🗸 |
|--------------------------|-------------------------------|-------------------|----------------------------|-----------------------|------|
| ••• public               | are                           |                   | ▲ Testspitex ∨             | Güngerich Testerich 💘 | 76 ~ |
| Shop Services Co         | ompetences Academy            |                   |                            | Rechercher            | Q    |
| Aperçu du portail client |                               |                   |                            |                       |      |
| Institution et           | clients                       |                   |                            |                       |      |
| Institution              |                               |                   |                            |                       |      |
| Testspitex 🛱             | Webportal                     | Vorderi Böde 9    | 5452 Oberrohrdorf          | 70                    | >    |
|                          | eau client                    |                   |                            | recherche de client   | Q    |
| ✓ Nom                    | ✓ Rue                         | ✓ Domicile        | ✓ Date de naissance        |                       |      |
| Björn Muster             | Test                          | 5432 Neuenhof     | 25.06.2020                 | ¥ 🕖                   | >    |
| Dohle Dario              | Brädlistrasse 20              | 8575 Bürglen TG   | 07.03.1930                 |                       | >    |
| Boris Müller             | Takelage 14                   | 1410 Correvon     | 01.01.1911                 | 29                    | >    |
| Mario Galatti            | Vorderi Böde 9 - Zu<br>oberst | 5452 Oberrohrdorf | 20.05.1985                 | ` <b>≡ </b> 6         | >    |
| Manu Moor                | Musterstrasse. 10             | 5453 Remi         | 17.06.2020                 |                       | >    |
|                          |                               |                   |                            |                       |      |

Impossible de trouver un client dans la liste? Vous pouvez créer un nouveau client de manière très simple et rapide.

Pour ce faire, cliquez sur le bouton «Créer un nouveau client», saisissez ses données et cliquez sur «Créer le client».

| ← Aperçu du portail client            |                |
|---------------------------------------|----------------|
| Nouveau client                        |                |
|                                       |                |
| Service/base (optional)               |                |
| Saisir le service/la base             |                |
| Langue de correspondance              | Civilité       |
| Allemand 🗸                            | Monsieur 🗸     |
| Prénom                                | Nom            |
| Saisir le prénom                      | Saisir le nom  |
| Date de naissance                     |                |
|                                       |                |
| Rue/n°                                |                |
| Saisir la rue et le numéro            |                |
| Complément d'adresse (optional)       |                |
| Saisir le complément d'adresse        |                |
| NPA                                   | Lieu           |
| NPA                                   | Saisir le lieu |
| Nom de la compagnie d'assurance       |                |
| Saisir le nom de la compagnie d'      | assurance      |
| Numéro d'assurance ou numéro AVS (ont | tional)        |
| Saisir le numéro d'assurance/AVS      | ·····,         |
|                                       |                |
|                                       |                |
| Saisir l'adresse e-mail               |                |
| Retour Créer un client                |                |

Remarque: si le client souhaite avoir accès à son portail client pour suivre les commandes, saisissez ici son adresse e-mail. Le client recevra alors un e-mail qui lui permettra de choisir un mot de passe.

#### 2.8 Liste des favoris

Créez vos propres listes de favoris afin d'arriver rapidement et simplement à vos produits préférés. Vous pouvez à tout moment créer, modifier ou supprimer les listes de favoris.

Remarque importante: il est impossible de modifier la liste de vos postes de commande. Elle est automatiquement actualisée lors de chaque commande.

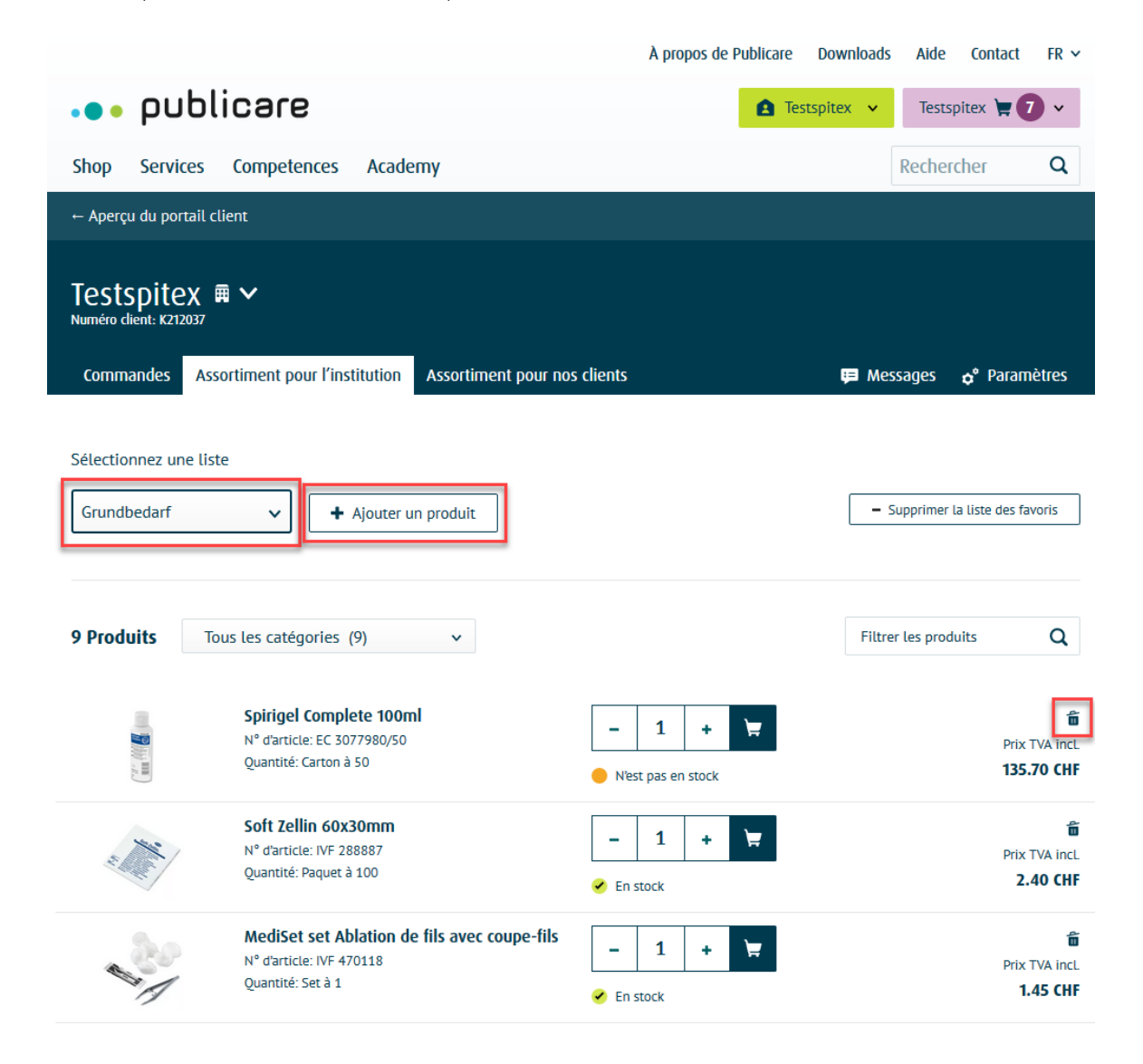

#### 2.9 Commandes

Le statut «En cours de traitement» indique toutes les commandes réalisées sur le portail Internet qui n'ont pas encore été livrées. Dès que la commande complète a été remise à la Poste suisse, la livraison apparaît sous «Livré».

En cliquant sur la double flèche, vous pouvez éclater ou refermer la commande.

|                                                                                                    |                                                                                                    |                                                                                   | A propos de                                           | Publicate         |                     |                    | contact                                       | IK *                                      |
|----------------------------------------------------------------------------------------------------|----------------------------------------------------------------------------------------------------|-----------------------------------------------------------------------------------|-------------------------------------------------------|-------------------|---------------------|--------------------|-----------------------------------------------|-------------------------------------------|
| ••• publ                                                                                                    | icare                                                                                                    |                                                                                   |                                                       | 1 Testspite       | < •                 | Struppler          | Maya 📜                                        | ×                                         |
| Shop Services                                                                                                    | Competences A                                                                                                | cademy                                                                            |                                                       |                   |                     | Rechei             | rcher                                         | Q                                         |
| ← Aperçu du portail cl                                                                                                    | ient                                                                                                    |                                                                                   |                                                       |                   |                     |                    |                                               |                                           |
| Struppler M<br>Numéro dient: K261547                                                                                                    | aya 🗸                                                                                                    | nts Liste des favoris                                                             |                                                       |                   | te w                | essages            | 🗢 Param                                       | ètres                                     |
| Commandes Ass                                                                                                    | oranicii podriilos ciici                                                                                     |                                                                                   |                                                       |                   |                     |                    |                                               |                                           |
| Commandes Assected as Assected as Assected | on de commande                                                                                               | Dernières commandes<br>Total TVA incl.                                            | Adresse d'envoi                                       | N° de co          | ommande             |                    |                                               |                                           |
| Commandes Assertion                                                                                                    | Commande passée<br>t 14.07.2020<br>Absorin Comfort Fi<br>N° d'article: ABS 1051 é<br>Quantité: Carton à 12x1 | Dernières commandes<br>Total TVA incl.<br>205.90 CHF<br>nette Extra<br>5225<br>14 | Adresse d'envoi<br>Test Test ↓<br>- 1 +<br>✓ En stock | N° de cc<br>WEB-1 | ommande<br>90118383 | 354 <b>∨</b><br>Da | Prix<br><b>77.</b><br>ate de livraiso<br>15.0 | TVA incl.<br>90 CHF<br>n prévue<br>7.2020 |

## 2.10 Messages

Sous «Messages» s'affichent toutes les confirmations de commande ainsi que les changements de produits. Si l'un des produits parmi les postes de commande ou dans vos listes de favoris est retiré de la vente, vous en êtes informé à l'avance ici et il est automatiquement remplacé dans vos listes.

Remarque: les nouveaux messages sont signalés par un point vert. Dès que vous les avez lus, le point vert disparaît.

|                                                                                                    | A propos de Publicare | Downloads | Aide                                                                                                    | Contact                                                  | FR Y |
|----------------------------------------------------------------------------------------------------|-----------------------|-----------|----------------------------------------------------------------------------------------------------|----------------------------------------------------------|------|
| ••• publicare                                                                                                    | <b>A</b> Testspitex   | ✓ Ma      | ya Strupj                                                                                                    | pler 📜 2                                                 | ~    |
| Shop Services Competences Academy                                                                                                    |                       | F         | Recherc                                                                                                    | her                                                      | Q    |
| ← Aperçu du portail client                                                                                                    |                       |           |                                                                                                    |                                                          |      |
| Maya Struppler V<br>Numéro client: K261547<br>Commandes Assortiment pour nos clients Liste des favoris                                                                                                    |                       | 🗭 Messi   | ages                                                                                                    | <b>ç°</b> Paramèti                                       | res  |
|                                                                                                    |                       |           |                                                                                                    |                                                          |      |
| + Saisir un nouveau me                                                                                                    | essage                |           |                                                                                                    |                                                          | Ν    |
| + Saisir un nouveau me                                                                                                    | essage                |           | † <mark>≜</mark> Date                                                                                              |                                                          | 2    |
| + Saisir un nouveau me                                                                                                    | essage                |           | † <sup>≜</sup> Date<br>10.06.202                                                                                   | 20 💼                                                     | 2    |
| + Saisir un nouveau me<br>Fronleichnam<br>Öffnungszeiten Weihnachten und Neujahr                                                                                                    | essage                |           | † <sup>≜</sup> Date<br>10.06.202<br>18.12.202                                                                      | 20 <b>व्या</b><br>19 <b>व्या</b>                         | 4    |
| + Saisir un nouveau me<br>Fronleichnam<br>Öffnungszeiten Weihnachten und Neujahr<br>Kennen Sie schon unseren Newsletter? Gleich abonnieren und monatlich informiert sein.                                                                      | essage                |           | † <sup>≜</sup> Date<br>10.06.202<br>18.12.202<br>25.07.201                                                         | 20 <b>6</b><br>19 <b>6</b><br>19 <b>6</b>                | 4    |
| <ul> <li>Saisir un nouveau me</li> <li>Fronleichnam</li> <li>Öffnungszeiten Weihnachten und Neujahr</li> <li>Kennen Sie schon unseren Newsletter? Gleich abonnieren und monatlich informiert sein.</li> <li>Ihre Bestellbestätigung</li> </ul> | essage                |           | <ul> <li>↑<sup>±</sup> Date</li> <li>10.06.202</li> <li>18.12.202</li> <li>25.07.201</li> <li>07.06.201</li> </ul> | 20 <b>6</b><br>19 <b>6</b><br>19 <b>6</b><br>19 <b>6</b> | 4    |

#### Options des messages

Pour imprimer ou supprimer un message, cliquez dessus et sélectionnez l'action souhaitée. Le bouton «Tous les messages» vous permet de repasser à l'aperçu.

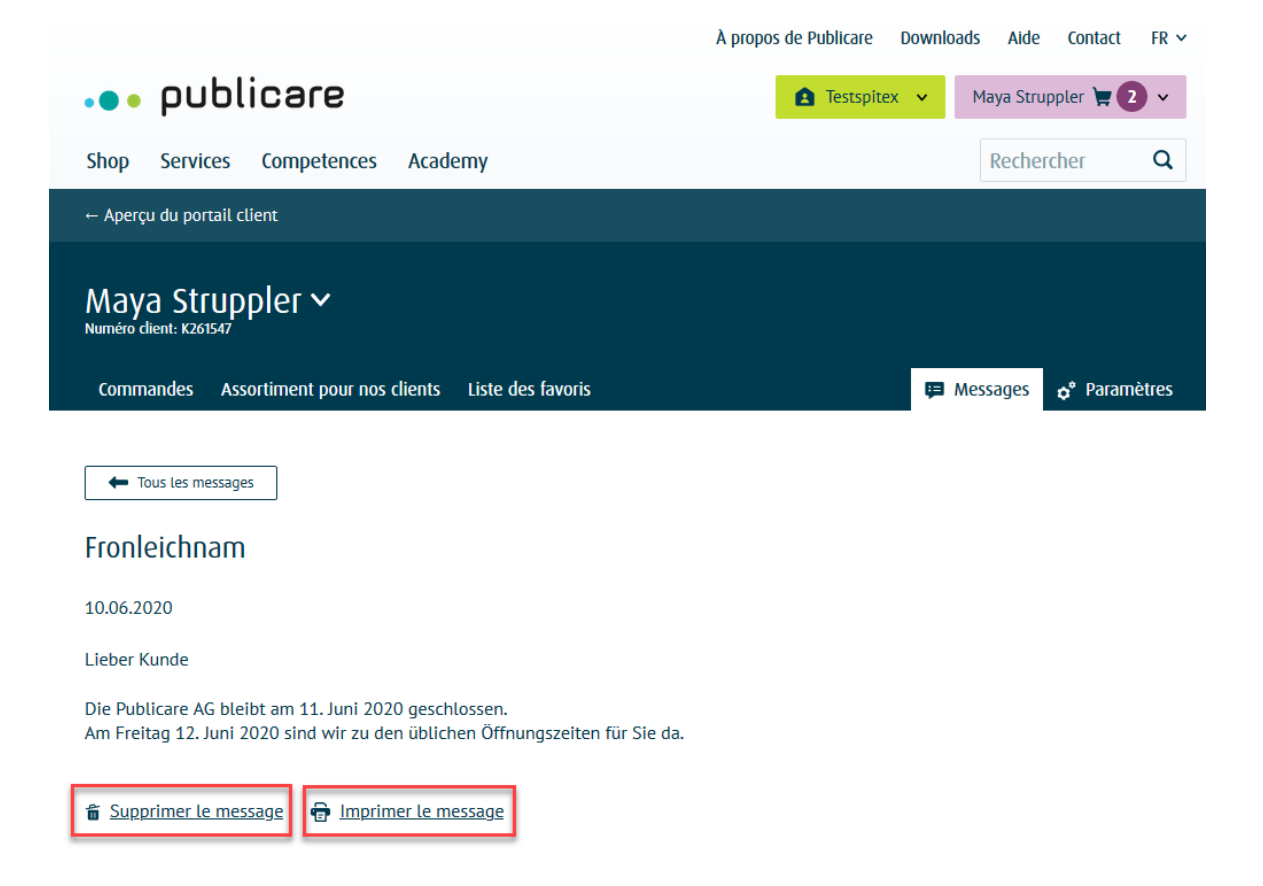

#### Envoyer un message

Vous souhaitez envoyer un message au service client? Cliquez sur le bouton «Saisir un message», indiquez l'objet et rédigez votre message puis envoyez-le. Le service client vous contactera dans les plus brefs délais.

|                                                                                                    | A propos de Publicare Downloads Aide Contact FR 🗸 |
|----------------------------------------------------------------------------------------------------|---------------------------------------------------|
| ••• publicare                                                                                          | A Testspitex V Maya Struppler 🙀 2 V               |
| Shop Services Competences Academy                                                                      | Rechercher Q                                      |
| ← Aperçu du portail client                                                                             |                                                   |
| Maya Struppler V<br>Numéro client: K261547<br>Commandes Assortiment pour nos clients Liste des favoris | 📮 Messages 🔶 Paramètres                           |
| Objet (optional)                                                                                       |                                                   |
| Bonjour                                                                                                |                                                   |
| Votre message (optional)                                                                               |                                                   |
| Saisir lelmessage                                                                                      | j.                                                |
|                                                                                                    |                                                   |

#### 2.11 Paramètres

#### Paramètres généraux

Les paramètres comportent toutes les données importantes du profil client que vous pouvez gérer vousmême.

|                                       |                     |                    |                              | λ propos de Pu                          | blicare     | Downloads         | Alde     | Contact       | FR         |
|---------------------------------------|---------------------|--------------------|------------------------------|-----------------------------------------|-------------|-------------------|----------|---------------|------------|
| put                                   | olica               | re                 |                              |                                         | <b>A</b> Te | stspitex 👻        | Tests    | pitex 🗑 🚺     | •          |
| Shop Ser                              | vices               | Competences        | Academy                      |                                         |             |                   | R        | echercher     | Q          |
| — Aperçu dı                           | u portail           | client             |                              |                                         |             |                   |          |               |            |
| <b>-</b>                              |                     |                    |                              |                                         |             |                   |          |               |            |
| IESTSP<br>Numéro client               | ITEX<br>1 K2 12 037 | ≡ ∨                |                              |                                         |             |                   |          |               |            |
| Command                               | les As              | sortiment pour     | l'Institution Assortime      | nt pour nos clients                     |             | 🛡 Mes             | ages     | o° Param      | êtres      |
|                                       |                     |                    |                              |                                         |             |                   |          |               |            |
| Données                               | de con              | nexion             |                              |                                         |             |                   |          | Modifie       | <u>e</u> / |
| Adresse e-                            | mail                |                    |                              | Mot de pesse                            |             |                   |          |               |            |
| testspite                             | opupubuo            | are.cn             |                              |                                         |             |                   |          |               |            |
| Institutio                            | n                   |                    |                              |                                         |             |                   |          | Modifi        | <u>e</u> / |
| Nom                                   |                     |                    |                              | Service/bese<br>Webportal               |             |                   |          |               |            |
| Langue de                             | correspon           | dence              |                              | Adresse principale                      |             |                   |          |               |            |
| Allemand                              |                     |                    |                              | Testspitex, Webportal<br>Vorderi Böde 9 |             |                   |          |               |            |
| there is a second                     |                     |                    |                              | 5452 Oberrohrdorf                       |             |                   |          |               |            |
| 0564841                               | 500                 | e                  |                              |                                         |             |                   |          |               |            |
| Adresses                              |                     |                    |                              |                                         |             |                   |          | Modifi        | . /        |
| Admont do                             | Ihmine              |                    |                              | Admons de Ihereisen 7                   |             |                   |          |               |            |
| Spitzx X,                             | Standort            | :XY                |                              | NEUE LIEFERADRESS                       | E Bitte n   | icht löschen, Te  | estspite | x             | l          |
| Oberfeldv<br>8001 Züri                | weg 2<br>ich        |                    |                              | Vorderi Böde 9<br>5452 Oberrohrdorf     |             |                   |          |               |            |
|                                       |                     |                    |                              |                                         |             |                   |          |               |            |
| Utilisatio                            | on par le           | es professionne    | ls/par les clients           |                                         |             |                   |          |               |            |
| Les paran                             | nètres su           | ivants sont défin  | is par défaut dans votre pr  | rofil:                                  |             |                   |          |               |            |
| Destinately                           | re de la            | Article de stornie | Aides pour l'incontiner      | nce. Cathéter à demeure                 | Soin de     | s plates          | Trailerr | ent compressi | f          |
| include to                            |                     |                    |                              |                                         |             |                   |          |               |            |
| Utilisatio<br>professio               | n per les<br>nnels: |                    |                              |                                         |             |                   |          | ~             |            |
| TODA ITAL                             |                     |                    |                              |                                         |             |                   |          |               |            |
| Utilisatio<br>clients: ci<br>maladio/ | n per les<br>elsse- | 1                  | 1                            | 1                                       |             |                   |          |               |            |
| du client                             |                     |                    |                              |                                         |             |                   |          |               |            |
| Voulez-vo                             | ous modi            | fier ces paramètr  | es? Si oui, veuillez prendra | e contact avec notre <u>sen</u>         | rice clier  | <u>it.</u>        |          |               |            |
| Message                               | 5                   |                    |                              |                                         |             |                   |          | Modific       |            |
| Messages                              | per e-meil          | base               |                              |                                         |             |                   |          |               |            |
| Activé                                |                     |                    |                              |                                         |             |                   |          |               |            |
| Messages (<br>Activé                  | per e-meil.         | commendes clients  |                              |                                         |             |                   |          |               |            |
| Messages (<br>Off                     | per SMS             |                    |                              |                                         |             |                   |          |               |            |
| Gérer Les                             | emplo               | /és                |                              |                                         |             |                   |          | Modific       | <u>e</u> / |
|                                       |                     |                    |                              |                                         |             |                   |          |               |            |
| Nom<br>Andreie Mit                    | ller                |                    | E-mail.                      | are ch                                  |             | eutorisation      | icted    |               |            |
| Besteller oh                          | ine Kunde           | n                  | besteller@publicare.c        | ch                                      |             | uteur de la comr  | nende    |               |            |
| edwgerwg                              |                     |                    | gwewgaef@dfsf.com            |                                         |             | kuteur de la comr | nande    |               |            |
| Miterbeiterl                          | n Andreja           |                    | kb@gubilcare.ch              |                                         |             | Administrateur    |          |               |            |

#### Adresses

On distingue parmi les adresses l'adresse principale et les adresses de livraison. L'adresse principale est l'adresse de correspondance. Les adresses de livraison existantes sont déjà visibles. Il est possible d'ajouter de nouvelles adresses de livraison sous «Ajouter une adresse». Chaque adresse de livraison peut être sélectionnée pour chaque livraison.

#### Utilisation par les professionnels et par les clients

Les paramètres de l'utilisation par les professionnels et par les clients correspondent aux règlementations cantonales et sont enregistrés dans votre profil. Il faut contacter le service client pour toute modification.

#### Messages

Indiquez si vous souhaitez recevoir un e-mail et/ou un SMS (message push) lors de l'envoi de la commande. Dès que la livraison est prête à être expédiée chez Publicare, un e-mail accompagné d'un bon de livraison vous est envoyé. Un bon de livraison est bien entendu également joint au colis. Vous pouvez modifier le type de message à tout moment. Il est également possible de choisir de ne pas recevoir de message.

#### Informations supplémentaires

Sélectionnez la langue de correspondance souhaitée.

#### Gestion des utilisateurs

À l'onglet «Gestion des utilisateurs», vous pouvez gérer, en tant qu'institution, vos propres utilisateurs comme vous le souhaitez.

| Utilisation par les<br>clients: caisse-<br>maladie/assurance<br>du client                        | <b>y</b>                  | 4                     |                                |            |  |
|--------------------------------------------------------------------------------------------------|---------------------------|-----------------------|--------------------------------|------------|--|
| Voulez-vous modifier ces paramètres? Si oui, veuillez prendre contact avec notre service client. |                           |                       |                                |            |  |
| Messages                                                                                         |                           |                       |                                | Modifier 🖊 |  |
| Messages par e-mail base Messages par e                                                          |                           | il commandes clients  | Messages par SMS               |            |  |
| Activé                                                                                           | Activé                    |                       | Off                            |            |  |
| Gérer les employés                                                                               |                           |                       |                                | Modifier 🔦 |  |
| Nom                                                                                              | E-mail                    | Autorisation          |                                |            |  |
| Andreja Müller                                                                                   | nursortiment@publicare.ch | Auteur de la commande | e assortiment clients seulemer | nt         |  |
| esteller ohne Kunden besteller@publicare.ch                                                      |                           | Auteur de la commande | e                              |            |  |
| edwqerwq                                                                                         | qwewqsef@dfsf.com         | Auteur de la commande | e                              |            |  |
| Mitarbeiterin Andreja                                                                            | kb@publicare.ch           | Administrateur        |                                |            |  |

Une fois que vous avez cliqué sur le crayon, vous pouvez modifier les données.

| Testspitex                                  |                                   |                  |                                      |            |              |
|---------------------------------------------|-----------------------------------|------------------|--------------------------------------|------------|--------------|
| Commandes Assortiment pou                   | r l'institution                   | Assortiment pour | nos clients                          | 📁 Messages | 🕈 Paramètres |
| Modifier l'employé                          |                                   |                  |                                      |            |              |
| Données de connexion Modifier               |                                   |                  |                                      |            | Modifier 🖋   |
| Adresse e-mail<br>nursortiment@publicare.ch |                                   |                  | Mot de passe                         |            |              |
| Autorisation                                |                                   |                  |                                      |            | Modifier 🖍   |
| Autorisation<br>Auteur de la commande       |                                   |                  |                                      |            |              |
| Contact                                     |                                   |                  |                                      |            | Modifier 🖍   |
| Civilité<br>Madame                          | Prénom<br>Andreja                 |                  | Nom<br>Müller                        |            |              |
| Date de naissance 02.07.2020                | Numéro de téléph<br>+41 785 85 85 | none<br>85       | Langue de correspondance<br>Allemand |            |              |
|                                             | Numéro de mobil                   | e                |                                      |            |              |
|                                             |                                   | \$               |                                      |            |              |
| Messages                                    |                                   |                  |                                      |            | Modifier 🖊   |

Si le collaborateur n'a pas encore été saisi, il est possible de le créer rapidement et simplement. Il suffit d'aller à «Saisir un nouvel utilisateur», de compléter les champs et de cliquer sur «Créer un utilisateur». Le nouveau collaborateur apparaît dès lors dans l'aperçu des utilisateurs.

| À propos de Publicare Down                                            | nloads Aide Contact FR 🗸  |  |  |  |  |
|-----------------------------------------------------------------------|---------------------------|--|--|--|--|
| ••• publicare <b>A</b> Testspites                                     | Testspitex 📜 7 🗸          |  |  |  |  |
| Shop Services Competences Academy                                     | Rechercher Q              |  |  |  |  |
| - Aperçu du portail client                                            |                           |  |  |  |  |
| Testspitex                                                            |                           |  |  |  |  |
| Commandes Assortiment pour l'institution Assortiment pour nos clients | 🗏 Messages 🛭 💠 Paramètres |  |  |  |  |

## Ajouter des employés

| Autorisation                   | Civilité      |  |  |  |  |
|--------------------------------|---------------|--|--|--|--|
| Auteur de la commande 🗸        | Monsieur 🗸    |  |  |  |  |
| Prénom                         | Nom           |  |  |  |  |
| Saisir le prénom               | Saisir le nom |  |  |  |  |
| Numéro de téléphone (optional) |               |  |  |  |  |
| +XX XX XXX XX XX               |               |  |  |  |  |
| Numéro de mobile (optional)    |               |  |  |  |  |
| +XX XX XXX XX XX               |               |  |  |  |  |
| E-mail                         |               |  |  |  |  |
| Saisir l'adresse e-mail        |               |  |  |  |  |
| Mot de passe (optional)        |               |  |  |  |  |
|                                | Ø             |  |  |  |  |
|                                |               |  |  |  |  |
| S'inscrire                     |               |  |  |  |  |